## Stonehaven Purchase Permit Instructions 2025/2026

- 1. Go to: https://parkingportal.ucr.edu
- 2. Click "Login" at the top right corner"
- 3. Click "Affiliated Login" and sign in using your UCR NetID.
- 4. After logging in, click "Get Permits"
- 5. On the Purchase Permit page, click "Next".
- 6. Confirm your contact information. Fill in any information that is missing or needs to be updated and click "Next".
- 7. Select the Stonehaven permit and check the boxes to confirm you have read and understand the statements.

## Select Permit and Permit Agreement

Choose the permit you wish to purchase and atter reading the permit agreement click Next >>.

## **Campus Resident**

| Select | Quantity | Permit Fee | Permit Description    | Permit Effective | Permit Expires |
|--------|----------|------------|-----------------------|------------------|----------------|
| ۲      | 1        | \$0.00     | Annual Stonehaven Web | 07/01/2025       | 06/20/2026     |
|        |          |            |                       |                  |                |

- I have reviewed and understand the <u>Citation Codes &</u> Definitions.
- I understand that UCR uses License Plate Recognition to validate parking privileges and that the license plate of any vehicle I bring on campus must be linked to my current virtual permit. Directions on linking a license plate to a virtual permit are available on the Transportation Services website.
- I understand that the University of California, Riverside, reserves the right to refuse, revoke or deny parking privileges and may temporarily close or modify any parking facility or space if deemed necessary. The University assumes no liability for loss or damage to any vehicle or its contents while it is operated or parked on campus facilities which may result from the user of parking facilities or services, or enforcement of regulations. Parking rules and regulations may change without prior notice as deemed necessary.

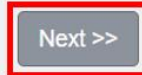

8. Select or add a vehicle for the permit. Then click "Next".

| Select Vehicle(s) for Permit                                                   |              |                                   |                                        |                            |                           |             |              |             |
|--------------------------------------------------------------------------------|--------------|-----------------------------------|----------------------------------------|----------------------------|---------------------------|-------------|--------------|-------------|
| To add a vehi                                                                  | icle to your | permit, select the<br>use with ye | vehicle(s) that are our permit. When t | currently a<br>finished, c | associated<br>lick Next > | with your a | account that | you want to |
| To add new vehicles, choose "Add Vehicle" below. When finished, click Next >>. |              |                                   |                                        |                            |                           |             |              |             |
| At least one vehicle must be associated with your permit.                      |              |                                   |                                        |                            |                           |             |              |             |
| Edit this page                                                                 |              |                                   |                                        |                            |                           |             |              |             |
| _                                                                              | Select       | State                             | Plate Number                           | Year                       | Make                      | Model       | Color        |             |
|                                                                                |              | CALIFORNIA                        | TEST123                                |                            | Acura                     |             | Beige        |             |
| Add Vehicle                                                                    |              |                                   |                                        |                            |                           |             |              |             |
| Next >>                                                                        |              |                                   |                                        |                            |                           |             |              |             |

9. Choose the Lot and click "Next". (Only the Stonehaven lot will be available.)

| Choose the Location                                              |   |   |
|------------------------------------------------------------------|---|---|
| Please select the location in which you wish to use your permit. |   |   |
|                                                                  |   |   |
| Lot                                                              |   |   |
| STONEHAVEN                                                       | ~ | * |
| Next >>                                                          |   |   |

10. Review Cart and click "Next". (The Stonehaven permit is paid for directly to the Stonehaven office and the permit is issued at no charge through the parking portal.)

11. Check the box confirming you understand the above statements and click "Pay Now".

## Payment Information

Please review the totals below and click Submit to proceed to make your payment.

| Qty                                              | Туре   | Description                                                  | Amount | Actions |  |
|--------------------------------------------------|--------|--------------------------------------------------------------|--------|---------|--|
| 1                                                | Permit | Annual Stonehaven Web(07/01/2025-06/30/2026)<br>view details | \$0.00 | Remove  |  |
|                                                  |        | Due Now: \$0.00                                              |        |         |  |
| There was no charge for your purchase.           |        |                                                              |        |         |  |
| I have read and understand the above statements. |        |                                                              |        |         |  |
| Pay Now                                          |        |                                                              |        |         |  |

12. Payment Receipt will be displayed.

| Payment Receipt     |                                                                                               |                                                                                                    |                    |  |  |  |
|---------------------|-----------------------------------------------------------------------------------------------|----------------------------------------------------------------------------------------------------|--------------------|--|--|--|
|                     | Your transaction is complete. Please print permit information at link below for your records. |                                                                                                    |                    |  |  |  |
|                     |                                                                                               |                                                                                                    |                    |  |  |  |
| Purcl               | Purchased Items                                                                               |                                                                                                    |                    |  |  |  |
| Qty                 | Туре                                                                                          | Description                                                                                                    | Amount             |  |  |  |
| 1                   | Permit                                                                                        | Annual Stonehaven Web [HP06302630000] (07/01/2025-06/30/2026) Please<br>print attached document for important information about your permit.<br>view details | \$0.00             |  |  |  |
|                     |                                                                                               |                                                                                                    | Total Paid: \$0.00 |  |  |  |
| Transaction Summary |                                                                                               |                                                                                                    |                    |  |  |  |
| CC Receipt Number   |                                                                                               | er NO CHARGE                                                                                                    |                    |  |  |  |
| Payment Method      |                                                                                               | od No Charge                                                                                                    |                    |  |  |  |
|                     | Payment Da                                                                                    | ate 06/30/2025 12:30:30 PM PST                                                                                                    |                    |  |  |  |
|                     |                                                                                               | Logout                                                                                                    |                    |  |  |  |